## Link to create a ticket!

The website it takes you through will look like this.

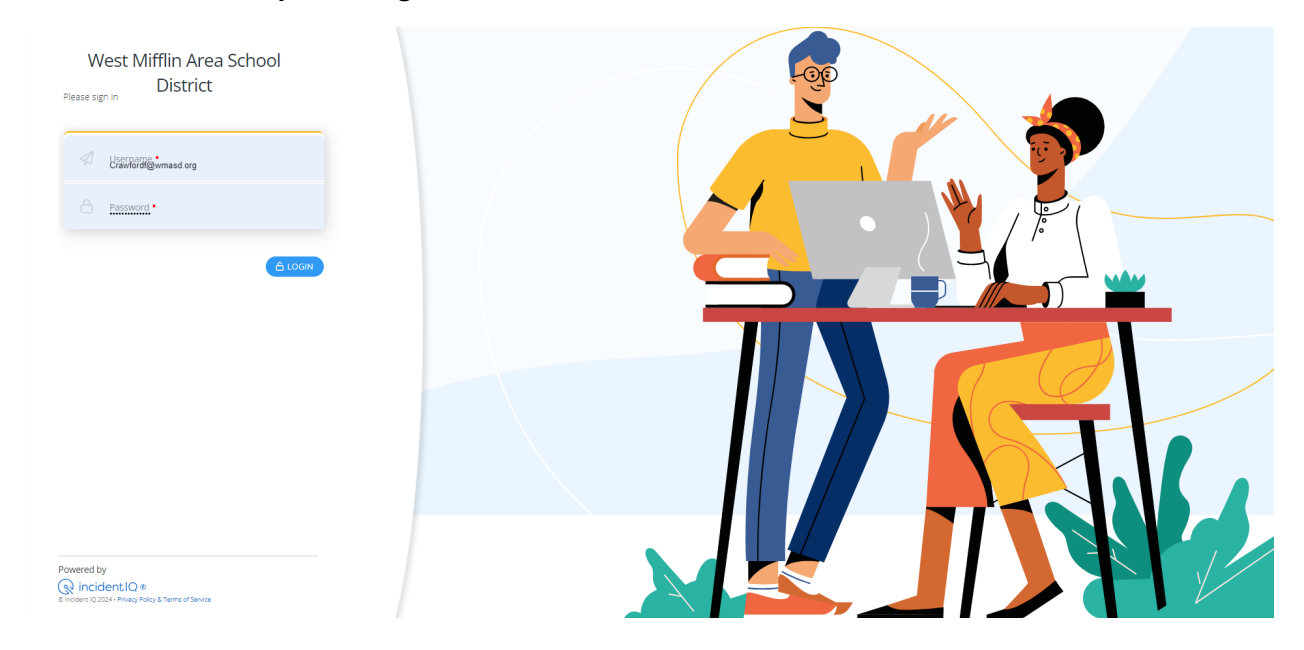

Enter your Username: your school issued email address.

Enter your Password: This is the same as your computer password.

This is what your login page should look like.

| ® | ) incidentIQ. 🔇                                                                                                    | ② Dashboard                                                                                                    |                          | ⑦ Help 	☐ Ticketing ▾ 다 |
|---|----------------------------------------------------------------------------------------------------|----------------------------------------------------------------------------------------------------|--------------------------|-------------------------|
|   | <ul> <li>+ New Ticket</li> <li>&gt; My Work</li> <li>&gt; Dashboard</li> <li>My Tickets</li> <li>My Assets</li> <li>Knowledge Base</li> </ul> | VTrket       Welcome to the West Mifflin Area School District helpdesk         Have a question, need information or would like to make a request? Use one of the quick ticket suggestions below or click "New Ticket" to create a new help desk ticket and well respond to you shortly. Also feel free to browse our FAQ / Knowledge Base for assistance.         s       s         s       s         s |                          |                         |
|   |                                                                                                    | Quick Tickets & Favorite Assets  Lenovo 500W Yoga Gen 4  O Woes 10M In Area High School  20183                                                                                                    |                          | Allos A Tipa            |
|   |                                                                                                    | My Recent Tickets<br>Ticket ∞ Status ∞                                                                                                    | Requested For <b>J</b> ≢ | (d) NEW TRACET          |
|   | Powered by Incident IQ ®                                                                                                    |                                                                                                    |                          |                         |

## Along the left side you will have the option to:

- Create a new ticket with the light blue button labeled + **New Ticket**.
- Dashboard: which will show your assigned device and any tickets you have.
- My Tickets: quick access to follow your open tickets and communicate with IT.
- My Assets: Let you check on what devices are associated with you and in they are in repair.
- Knowledge Base: Has key tips and tricks for different technology FAQs!

## **Creating a Ticket:**

When you click + New Ticket you will have this screen to select the type of issue you are experiencing.

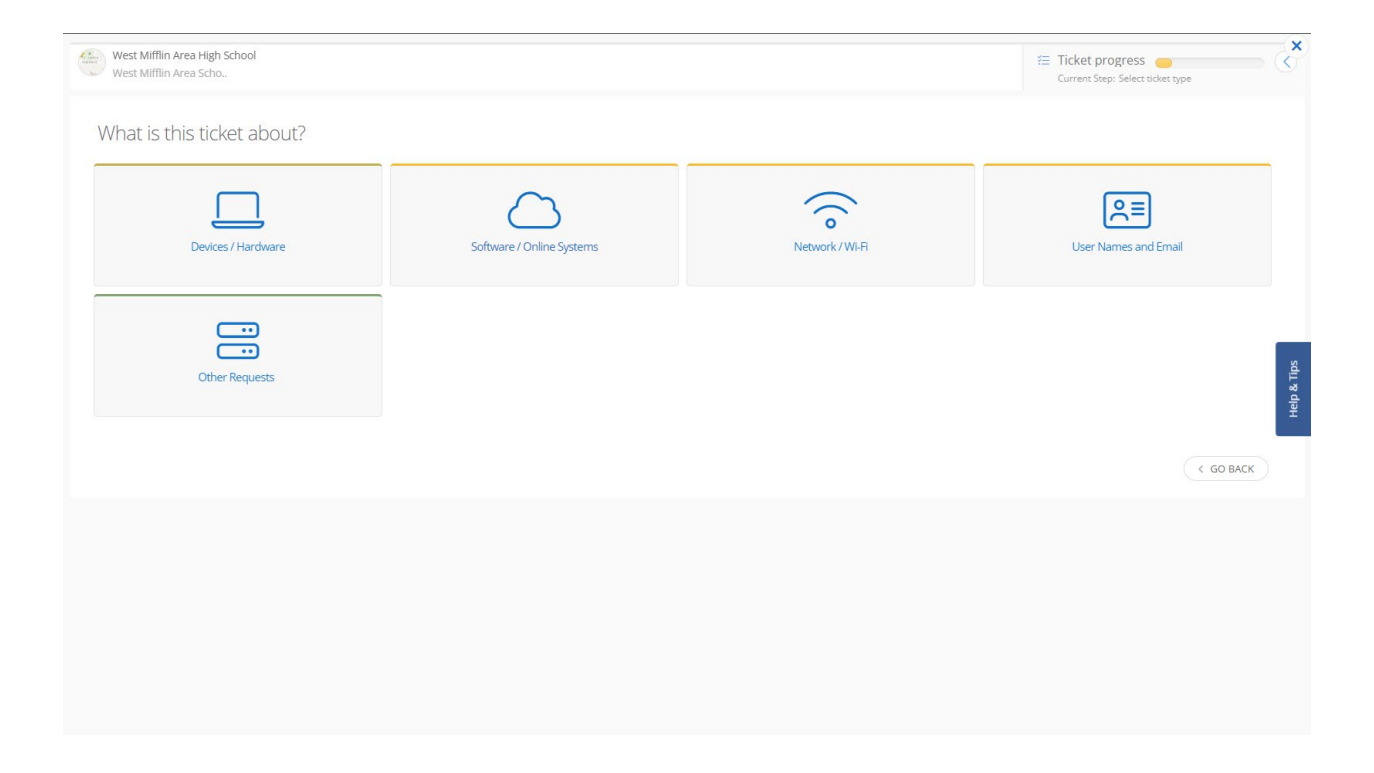

Selecting your topic hear will change what the next screen looks like but the process is the same for all. In my example I selected a Devices/Hardware.

The first thing it will ask is for the asset tag which can be found on a sticker with a barcode and should be 5 digits long or select one that is assigned to you.

| West Mifflin Area High School Devices / Selection Selection                                  | Eurrent Step: Select a model / asset |                                   |                       |             |
|----------------------------------------------------------------------------------------------|--------------------------------------|-----------------------------------|-----------------------|-------------|
| Which asset is this related to?                                                              | Search: All Assets 👻                 |                                   |                       |             |
| My Favorites / Assets:<br>Lenovo 500w Yoga Gen 4<br>V West Mifflin Area High School<br>20183 |                                      |                                   |                       |             |
| All Device Categories:                                                                       | Computer Monitors                    | Computer Peripherals              | Compose Desk Phones   | Help & Tips |
| Desktops                                                                                     | Device Carts                         | Digital Cameras                   | Document Cameras      |             |
| Document Scanners                                                                            | Inkjet Printers                      | Interactive Boards / Smart Boards | Laminators            |             |
| Laptops / Notebooks                                                                          | Laser Printers                       | (?) Other                         | Other Network Devices |             |

Next you will select the issue with your device:

| West Mifflin Area High School $\longrightarrow$ Soow Sector Solution States | Yoga Gen 4 ( 🛇 20183 )<br>ст піскет туре / модеL |                             | E Ticket progress | 8         |  |
|-----------------------------------------------------------------------------|--------------------------------------------------|-----------------------------|-------------------|-----------|--|
| Select an issue category                                                    |                                                  |                             |                   |           |  |
| Accessories                                                                 | Application / Operating System                   | Connectivity                | Display           |           |  |
| Hardware Damage                                                             | Keyboard / Trackpad / Mouse                      | Missing Device / Peripheral | Power             | bs        |  |
| Printers                                                                    | Sound                                            | Startup                     | Issue not listed  | Help & Ti |  |
|                                                                             |                                                  |                             | < GO BACK         |           |  |

Once you have selected your devices issues it will ask for you to describe your issue in more detail. Here you can also add attachments showing th problem, and where you are located.

| Ow Yoga Gen 4 ( $\heartsuit$ 20183) $\longrightarrow$ (a) Hardware Damage > Case or housing cracked / broken<br>ALECT INCRET TYPE / MODEL<br>SELECT ISSUE | E Ticket progress                                                               |
|----------------------------------------------------------------------------------------------------|---------------------------------------------------------------------------------|
| Describe your issue                                                                                                    |                                                                                 |
| Please describe your specific issue in more detail                                                                                                    |                                                                                 |
| Room<br>Select a location that best describes where this issue is located                                                                                 | Select or search for a room                                                     |
| Location/Room Details<br>If you have additional details regarding where this issue is located please enter those details here                             | Additional location details.                                                    |
| Attach file(s)<br>Upload any files or screenshots you have that can help resolve the issue.                                                               | Select file to attach<br>Drag and drop file(s) here<br>or click to browse files |
|                                                                                                    | C GO BACK SUBMIT TICKET                                                         |

Once you have clicked submit ticket you will be shown a page signifying a successful ticket was make and the details of your ticket.

| Lenovo 500w Yoga Gen 4 - Hardware Damage > Case or housin<br>Ticket # 5522<br>Submitted By<br>Location © West Mifflin Area High School<br>Created Date                                                                                                    | Lenovo 500w Yoga Gen 4  Lenovo 500w Yoga Gen 4 O 20183 DETAILS |
|----------------------------------------------------------------------------------------------------|----------------------------------------------------------------|
| Status Status Submitted Description: Case or housing cracked / broken CANCEL TICKET @ RETURN TO THE DASHBOARD Your Contact Is: Contact Is: | Held & Tite                                                    |
| Add a comment         BROWSE       or drag file(s) onto comment input box above to attach         X CANCEL       Image: ADD COMMENT                                                                                                    |                                                                |
| 9/04/24<br>11:59 AM undefined Submitted the Ticket                                                                                                    |                                                                |